## TIPS FOR LOOKING UP & REGISTERING FOR COURSES IN BANNER & OTHER USEFUL INFORMATION

\*To lookup courses in a searchable listing on BANNER:

- At Main Menu, Cli**St**udent
- ClickRegistration
- ClickLook up classes
- Clickthe Term drop down box & THE TERM IN WHICH YOU WISH TO SEARCH then submit You can then choose the subject, term, etc. for which you wish to search Click ADVANCED SEARCH if you want to be able to narrow fields in which you seasch) (on You will want to be sure to note thing is CRN number for the classes in which you choose to register

To look at a list of availal@eNLINE classes...

Go into Searchable Course Listings in Baldoff Advanced Search

CLICK the firstbact in the list (probably Accounting) scroll down to the bottom of the list and HOLD the S key while you click the last subjects should highlight all subjects...

Then scroll down the page a bit to the Instructional Method heULMOnline Degree Programd (while holding the shift or control key) 100% online Web

Scroll down to the bottom of the page and CLICK Section Search.

It will take a bit, but you should get a Banner list of all the online classes offered. Be careful about the dates of the cours will be mixed in on the list because MMaspart of term for Summarian Summarian Summ Summarian Summarian Summarian Summarian Summarian Summarian Summarian Summarian Summarian Summarian Summarian Sum

## TO FIND CLASSIFICATION FOR REGISTRATION PURPOSES

- x Go to Banner
- x Click the "Student" tab.
- x Click on "R egistration."
- x Click on " Registration S tatus."

This info is ONLY available from the <u>student's</u> login, not a faculty/staff login to Banner .

## \*To Register for classes

- With your campus ID and PIN , Log onto BANNER, either via MyULM or at www.banner.ulm.edu
- Click on the "Student Tab"
- Click on "Registration"
- Click on "Add or Drop classes" (Under Registration)
- Select the term in which you want to register
   May Intersession, Summer I and Summer II are all terms wit hin SUMMER
   Wintersession is a term within Spring
- Enter the 5 -digit CRNs for your classes into the boxes provided
- Click submit
- <u>Review your schedule -</u> click "Concise Student Schedule" (under Registration)
   <u>It is vital that you check your schedule to ensure that you have registered for
   classes in the specific term(s) for which you intend to take them. Pay attention
   <u>to the COURSE DATES</u>.
  </u>